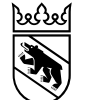

Klassifizierung: intern 16. Januar 2025

# AGG Kreditorenworkflow Schulungsdokumentation Schwerpunkt externe Planer/innen

Version: 1.3 per 16. Januar 2025

Michèle Bütschi, Despina Kopp, Andrea Schüpbach GS-CO

Klassifizierung: intern 16. Januar 2025

જરજ

### Agenda

- 1. Anmeldung BE-Login mit AGOV für Externe
- 2. Verarbeitung der AGG Kreditorenrechnungen
- 3. Prozess Kreditorenworkflow
- 4. Rolle / Schritt Genehmigung Vertragsverantwortliche / materielle Prüfung
- 5. Rolle / Schritt Anforderer
- 6. Stellvertretung Pflege
- 7. Auswertung
- 8. Support

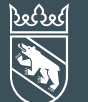

Klassifizierung: intern 16. Januar 2025

# Anmeldung BE-Login mit AGOV

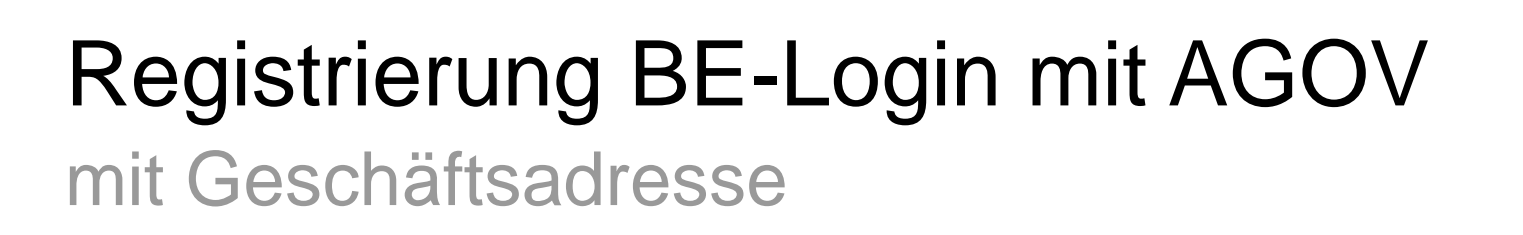

 Bevor Sie Rechnungen freigeben und sich überhaupt mit dem BE-Login mit AGOV anmelden können, müssen Sie sich ein <u>AGOV-Login anlegen</u> (registrieren).

Nutzen Sie Ihre geschäftliche E-Mail-Adresse, diese ist mit unserem System verknüpft. Ihr interner Projektleiter oder Objektmanager muss uns Ihre Rechnungsprüfung gemeldet haben.

2. Sollten Sie Hilfe bei der Registrierung benötigen, konsultieren Sie <u>AGOV help</u>

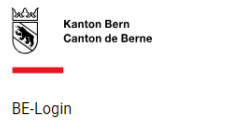

### Anmeldung

Geben Sie hier bitte Ihre E-Mail-Adresse / Mitarbeiter-Login ein, die Sie für Ihr BE-Login verwenden. Sie werden danach zum BE-Login weitergeleitet.

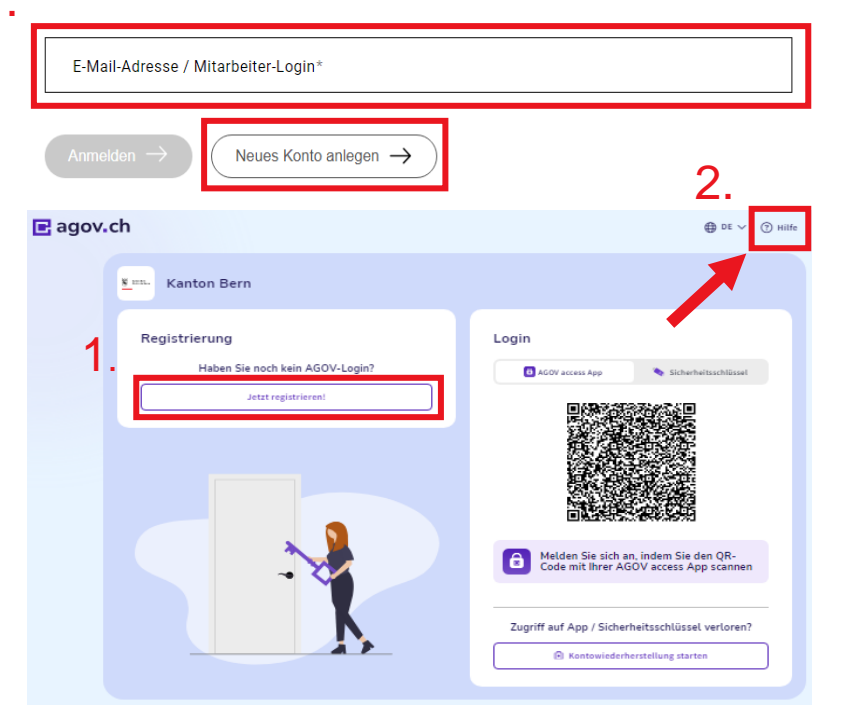

Kanton Bern

Canton de Berne

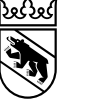

## Kreditorenworkflow – Anmeldung BE-Login mit AGOV

### Vorgehen

### Der Einstieg erfolgt mittels nachfolgendem Link:

https://sapui-bvd-

prd.apps.be.ch/sap/bc/ui5\_ui5/ui2/ushell/shells/abap/FioriLaunchpad.html?spnego=disabl ed#Shell-home

- 1. Die BE-Login mit AGOV Anmeldeoberfläche erscheint
- 2. Externe E-Mail-Adresse eingeben und anmelden
- 3. QR-Code mit AGOV access App scannen

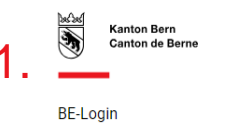

2.

### Anmeldung

Geben Sie hier bitte Ihre E-Mail-Adresse / Mitarbeiter-Login ein, die Sie für Ihr BE-Login verwenden. Sie werden danach zum BE-Login weitergeleitet.

| E-Mail-Adresse / Mitarbeiter-Login*                                     |                                                                                                    |
|-------------------------------------------------------------------------|----------------------------------------------------------------------------------------------------|
| Anmelden $\rightarrow$ Neues Konto anlegen $\rightarrow$                |                                                                                                    |
| E agov.ch                                                               | ⊕ DE ∨ ⑦ Hilfe                                                                                                    |
| Kanton Bern                                                             |                                                                                                    |
| Registrierung<br>Haben Sie noch kein AGOV-Login?<br>Jetzt registrieren! | Login ACOV scies App Sicherheitsschlüsset                                                                                         |
|                                                                         | Melden Sie sich an, indem Sie den QR-<br>Code mit Ihrer AGOV access App scannen  Zugriff auf App / Sicherheitsschlüssel verloren? |
|                                                                         | Kontowiederherstellung starten                                                                                                    |

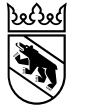

### Zweiphasenauthentifizierung mit AGOV access App

- 4. Authentifizierung in AGOV access App bestätigen
- 5. Fiori-Oberfläche erscheint

5.

| Startseite 🔻      |                                                     |                                     |  | Q | ¢ | DK |
|-------------------|-----------------------------------------------------|-------------------------------------|--|---|---|----|
|                   |                                                     |                                     |  |   |   |    |
| VIM Rechnungsfrei | gabe                                                |                                     |  |   |   |    |
| User Preference   | Invoice Approval<br>Workplace<br>Invoice Management | VIM Workplace<br>Invoice Management |  |   |   |    |
| <b>*</b>          | Invoices                                            | Invoices                            |  |   |   |    |

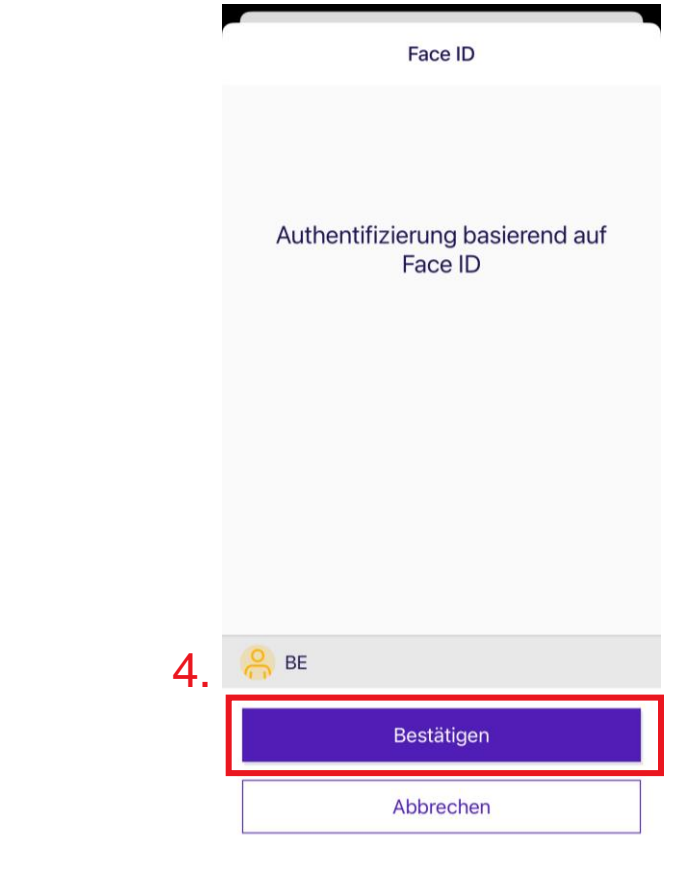

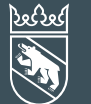

Klassifizierung: intern 16. Januar 2025

# Verarbeitung der AGG Kreditorenrechnungen

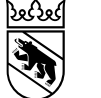

### Rechnungsadresse ab 1. Mai 2024

Alle AGG Rechnungen müssen neu durch den Lieferanten als PDF an das AGG Postfach: <u>kreditoren.agg@be.ch</u> gesendet werden.

Wenn Mitarbeitende Rechnungen als PDF erhalten, sind diese an kreditoren.agg@be.ch weiterzuleiten.

### Vorgaben für PDF Rechnungen:

Pro E-Mail darf 1 PDF (= 1 Rechnungsbeleg) gesendet werden. Das heisst, allfällige Beilagen oder Anmerkungen zur Rechnung müssen in der gleichen PDF-Datei enthalten sein wie der Rechnungsbeleg selbst.

In folgenden Fällen wird das E-Mail abgelehnt und an den Absender zurückgewiesen:

- E-Mail enthält mehrere PDF oder andere Formate in der Beilage
- E-Mail enthält keine Anhänge
- Schlechte Qualität der PDF Rechnung oder signiert und/oder verschlüsselt
- E-Mail enthält PDF, welches keine Rechnung ist

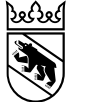

### Rechnungsadresse ab 1. Mai 2024

Ist in Ausnahmefällen technisch keine Rechnungsstellung als PDF möglich, gilt die folgende Rechnungsadresse für physische Rechnungen:

Bau und Verkehrsdirektion des Kantons Bern Amt für Grundstücke und Gebäude Kreditoren 1577 Reiterstrasse 11 3013 Bern

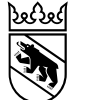

### Weitere Änderung ab 1. Mai 2024

Aufgrund der Kreditorenworkflow Einführung ab dem 1. Mai 2024 wurde die Arbeitsanweisung für Rechnungen angepasst. Nachfolgend der Link für die neuste Version des Dokuments:

https://www.bvd.be.ch/content/dam/bvd/dokumente/de/agg/5\_downloads-links/beschaffung/Rechnungen\_AW.pdf

### Grundsätze zum Kreditorenworkflow

- Alle Rechnungen werden via SAP-Kreditorenworkflow VIM verarbeitet
- Alle Rechnungen werden via zentralem AGG Rechnungseingang verarbeitet
- Lieferant muss die Bestellreferenz (z.B. Vertrags-Nr. 420xxxx, Auftragsbestätigung 421xxxxx oder 4400xxxx und 4000xxxx Bestellungen) oder die E-Mail-Adresse des Bestellers (Anforderers) kennen und in der Rechnung referenzieren. Rechnungen mit fehlenden Angaben werden abgelehnt und dem Lieferanten retourniert.
- Sind absehbar mehrere Rechnungsbereinigungen und Anpassungen zwischen externem Kontroller und Rechnungssteller notwendig, wie z.B. beim Ausmass, können diese auch ausserhalb des Workflows erfolgen und erst die gültige, definitive Rechnung wird an <u>kreditoren.agg@be.ch</u> gesendet.

Klassifizierung: intern

16. Januar 2025

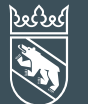

Klassifizierung: intern 16. Januar 2025

## Prozess Kreditorenworkflow

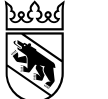

### Verarbeitung Rechnung mit Kredit

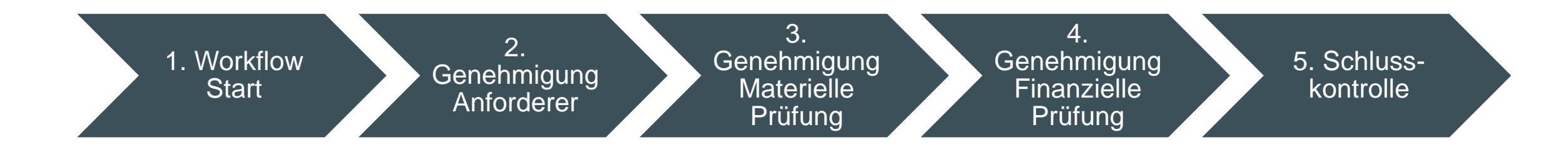

- 1. Bearbeitung und Vorkontierung (falls möglich) durch GS Kreditorensachbearbeiter/in
- 2. Genehmigung Anforderer (Besteller) Kontrolle in Bezug auf Leistung (Qualität, Menge, Preis)
- 3. Genehmigung Materielle Prüfung
- 4. Genehmigung Budget Prüfung / Finanzielle Prüfung
- 5. Schlusskontrolle durch Amtsbuchhalter/in

Blau: Prozessschritte im Amt

Grün: Prozessschritte im Amt oder durch Externe

Eine Rechnung ohne Bestellung/Vertrag entspricht im SAP einem FI Beleg

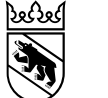

### Verarbeitung Rechnung mit Kredit und Bestellung

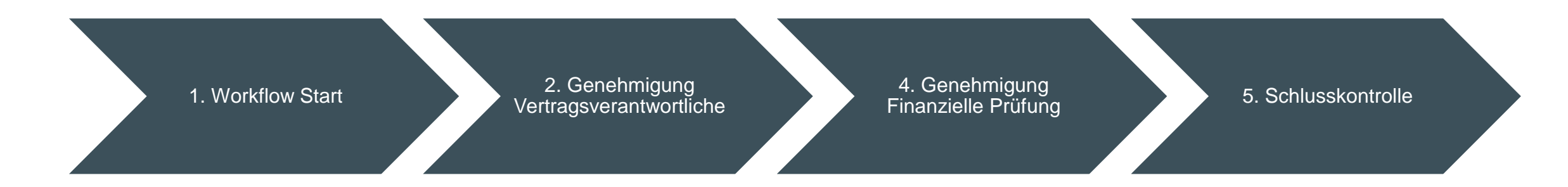

- 1. Bearbeitung durch GS Kreditorensachbearbeiter/in
- 2. Genehmigung Vertragsverantwortliche, Kontrolle der Bestellung und Leistung (Qualität, Menge, Preis)
- 4. Genehmigung Budget Prüfung / Finanzielle Prüfung
- 5. Schlusskontrolle durch Amtsbuchhalter/in

Blau: Prozessschritte im Amt Grün: Prozessschritte im Amt oder durch Externe

Eine Rechnung zu einer Bestellung/Vertrag entspricht im SAP einem MM Beleg

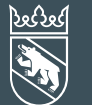

Klassifizierung: intern 16. Januar 2025

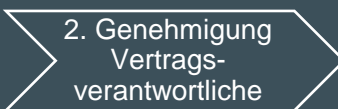

# Genehmigung Vertragsverantwortliche / materielle Prüfung

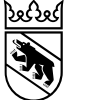

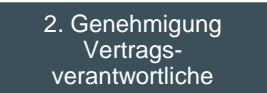

### Kreditorenworkflow – Genehmigung Einstiegseite Fiori Launchpad

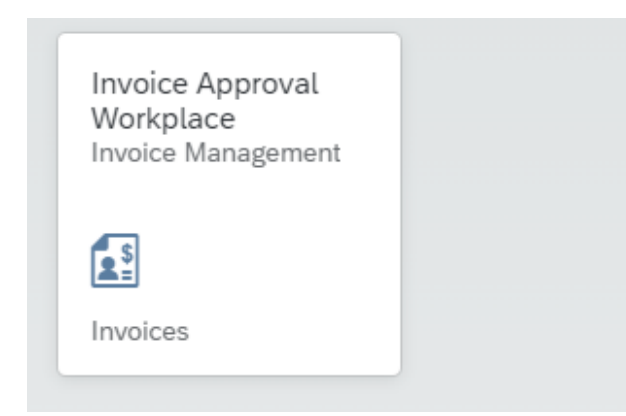

Sobald ein Workflow eintrifft, wird die zuständige Person via E-Mail informiert

Die Prüfungen / materielle Freigabe sowie die finanzielle Freigabe finden alle im Fiori Launchpad statt

### Für den Zugriff via BE-Login mit AGOV:

https://sapui-bvd-prd.apps.be.ch/sap/bc/ui5\_ui5/ui2/ushell/shells/abap/FioriLaunchpad.html?spnego=disabled#Shell-home

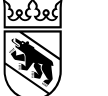

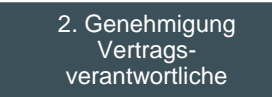

### Kreditorenworkflow – Rolle Vertragsverantwortliche

In diesem Schritt,...

- Wird die verrechnete Leistung geprüft/bestätigt
- Wird gepr
  üft, ob die Rechnung zum Vertrag geh
  ört. Bei falscher Vertragsnummer ist die Rechnung anzulehnen. Im Kommentar ist falls vorhanden die korrekte Nummer aufzuf
  ühren.
- Kann die Kontierung nicht mehr angepasst werden (Kontierung wird von der Bestellung abgeleitet)
- Kann der Beleg weitergeleitet werden
- Kann eine Anfrage gestartet werden
- Muss der Workflow genehmigt oder abgelehnt werden

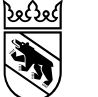

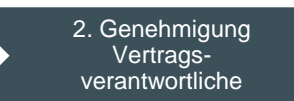

### Kreditorenworkflow – Genehmigung Auswahl der Rechnung

|                      | VIM Invoice Approval Work | olace 🔻           |            |                       |                     |            |                  |            | C C DK         |
|----------------------|---------------------------|-------------------|------------|-----------------------|---------------------|------------|------------------|------------|----------------|
| Kontierung Rechnunge | 14<br>14<br>Meine geneh   |                   |            |                       |                     |            |                  |            |                |
| In Fäll.dat suchen   | へて、 ✓ Standard* ✓         | Buchungskreis 🖓 🕁 |            |                       |                     |            |                  |            | ↑↓ <u>↓</u> @  |
| Beleg-ID 2           | Referenz 3                | Buchungskreis 4   | Kreditor 5 | Kredit. Name 6        | Belegdatum <b>7</b> | Fäll.dat   | Rechnungsbetr. 9 | Währung 10 | Status 11      |
| 149                  | 123                       | 1577              | 1622792    | Stadelmann Malerei AG | 06.06.2023          | 06.07.2023 | 1.00             | CHF        | Im Auftrag von |

| 1 | Ansicht Rechnungen genehmigen auswählen, Anzahl zu<br>bearbeitende Belege | 7  | Rechnungsdatum                 |
|---|---------------------------------------------------------------------------|----|--------------------------------|
| 2 | Durch Klick auf Beleg-ID wird die Rechnung geöffnet                       | 8  | Fälligkeitsdatum               |
| 3 | Belegreferenz                                                             | 9  | Rechnungsbetrag                |
| 4 | BuKr AGG 1577                                                             | 10 | Währung                        |
| 5 | Lieferantennummer                                                         | 11 | RG als Stellvertreter erhalten |
| 6 | Lieferantenname                                                           |    |                                |

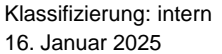

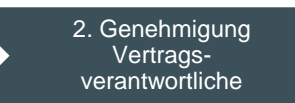

## Kreditorenworkflow – Genehmigung

## Bereiche

- 1. Rechnungsinformationen
- 2. Rechnung
- 3. Kontierungseingaben
- 4. Historie Bearbeitungsverlauf
- 5. Kommentare
- 6. Dokumente
- 7. Bearbeitungsoptionen
  - Genehmigen = OK, geht zur nächsten Genehmigungsstufe oder zur Buchung
  - Ablehnen = NOK, geht zurück zum WF-Start

  - Anfragen = Informationen einholen

| < SAP Persönliche Aufgaben 🔻                                                                                                    |                                                                                                    |                                                                                           | Q D (                                                                                                    |
|----------------------------------------------------------------------------------------------------|----------------------------------------------------------------------------------------------------|-------------------------------------------------------------------------------------------|----------------------------------------------------------------------------------------------------|
|                                                                                                    |                                                                                                    | Invoice Approval by OpenText                                                              | _                                                                                                    |
| Itten+Brechbühl AG                                                                                                    |                                                                                                    |                                                                                           |                                                                                                    |
| Buchungskreis Bruttorechnungsbetrag Belegnummer<br>1577 1.00 239<br>Grunddaten Belegpositionen Historie Kommentare                         | Dokumente                                                                                                    |                                                                                           |                                                                                                    |
| BV Belegart:<br>MM_BVD<br>Belegdatum:<br>25.01.2024                                                                                        | Nettobetrag:<br>1.00<br>Steuerbetrag:                                                                                                    | Währung:<br>CHF<br>Betrag zur Weiterverrechnung:                                          | Anterna weeking 80.000 Lancement Provided and the second second s                                                                                                    |
| Buchungskreis:<br>1577<br>Belegpositionen<br>Standard V                                                                                    | Kreditor:<br>1857556                                                                                                    | Zahlungsempfänger(GP) zur Weiterverrechnung:                                              | Reschung des 1972 11<br>Transbiblister El Didge au 1900-002, Artik Manian Alkunan Alkunan 15, 2513 12<br>Transbiblister<br>Transbiblister<br>Transbibl |
| Nr. GLAccount Konto Bez. D / C<br>D 1 311100 "Plan-, Projektarb D DBT<br>PSP Bez.:<br>Zuordnung: Test Kommentar<br>Text: Telirechnung / ER | Item Amount         ennz.         Kostenstelle         Kostenstelle         Bez.           1.00         V0         15773025         BPM_Sek           20         50         100 | Auftrag Auftrag Bez. PSP-Element<br>31030438 Bern.Tierspital.isolatio<br>nseinheitsstudie | C The particular barrier and participation of the first of the data of the data of the dat                                                                                                    |
| Historie<br>Standard V                                                                                                    |                                                                                                    | ۵                                                                                         | in the try tells                                                                                                    |
| Name<br>DESPINA KOPP<br>MICHÉLE BÜTSCHI<br>MICHÉLE BÜTSCHI                                                                                 | Aktion Aktueller Bearbeiter (Sturle=005/Finanzielle Prüfung.) Rechnung genehmigt (Sturle=002/Anforderer (nicht än) Rechnung zur Genehmigtung gesendet 20 50 100                 | Zelistempel<br>03.04.2024 13:22:53<br>03.04.2024 13:22:36                                 | Kindings Filterack that Zahlmanchang     A. United     Bost total calls and a start to add the set of Researchand and write mode.     Total total of 1 & Safet Mark A. A Researchand of a difference of the start mode and add the set of Researchand and add the set of Researchand and add the set of Researchand and add the set of Researchand and add the set of Researchand and add the set of Researchand and add the set of Researchand and add the set of Researchand and add the set of Researchand and add the set of Researchand and add the set of Researchand and add the set of Researchand and add the set of Researchand and add the set of Researchand add the set of Researchand add the set of                                                                                                    |
| Commentare<br>MICHÈLE BÜTSCHI<br>Auto Approval<br>MICHÈLE BÜTSCHI - 02.04.2024 - 13.22.63                                                  |                                                                                                    |                                                                                           | Telefordeger-sete to the terminologous paired.  A teleforder of the teleforder for teleforder of teleforder of te                                                                                                    |
| Dokumente                                                                                                    |                                                                                                    |                                                                                           | Archar Inspectator dell'Assemblicationale dell'Aspen     Approximatione dell'Aspen     Approximatione dell'Aspenditione dell'Aspendit                                                                                                    |
|                                                                                                    |                                                                                                    | <b>+</b>                                                                                  | E prodersos                                                                                                    |

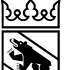

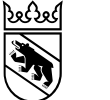

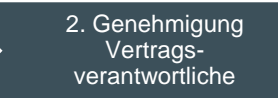

### Kreditorenworkflow – Rolle Vertragsverantwortliche

Kann die Rechnung von Kreditorensachbearbeiter/innen aufgrund der Rechnungsreferenz direkt einem Vertrag, respektive Bestellung und Position, zugeordnet werden, ist die Rechnung durch den Vertragsverantwortlichen zu genehmigen oder abzulehnen.

| < SAP Persönliche Aufgaben 🔻                                                                                                    |                                                                    |                                                                                                  |                                                                                                    | 9 A DK                                                                                                    |
|----------------------------------------------------------------------------------------------------|--------------------------------------------------------------------|--------------------------------------------------------------------------------------------------|----------------------------------------------------------------------------------------------------|----------------------------------------------------------------------------------------------------|
|                                                                                                    |                                                                    | Invoice Approval by OpenText                                                                     |                                                                                                    |                                                                                                    |
| Pärli AG<br>Buchungskreis Bruttorechnungsbetrag Belegnummer<br>1577 1.00 309<br>Grunddaten Belegpositionen Historie Kommentare                                                                                                    |                                                                    |                                                                                                  |                                                                                                    | tigital <b>parking</b> tig x                                                                                                    |
| BV Belegart:<br>MM_BVD<br>Belegdatum:<br>27.03.2024<br>Buchungskrels:<br>1577                                                                                                    | Nettobetrag:<br>1.00<br>Steuerbetrag:<br>Kreditor:<br>30032454     | Währung:<br>CHF<br>Betrag zur Weiterverrechnung:<br>Zahlungsempfänger(GP) zur Weiterverrechnung: | Bas-ond Vederlandshofts de R. (hen<br>Andre Grouper)<br>2013 Ben                                                                                                    | Auftragener<br>Kater Mein<br>Reiche Mein<br>Reiche Meine<br>Reiche Meine<br>Anthogener<br>Konzeit<br>Auftragener<br>Konzeit<br>Auftragener<br>Konzeit<br>Auftragener<br>Konzeit<br>Konzeit<br>Kon |
| Betegpositionen         Standard* ✓         Pos.<br>Nr.       G/L Account       Konto Bez.       D / C         I       504100       Umbau Liegen. VV       DBT         PSP-Element:       P21.0435-01/2-250       PSP Bez.:       Sanitäranlagen         Zuordnung:       Kommentar       Text:       Teitrechnung: / IR         Bestellung:       42100013       Umbau Liegen. VV       DBT | Item Amount Steuerk Kostenstelle Kostenste<br>1.00 V0<br>20 50 100 | Ille Bez.     Auftrag     Auftrag Bez.                                                           | Berice - Rechung 2834079<br>Tableto Sprovins Letternan<br>Status Brown<br>Marken Status<br>Marken Status | Empth         Ra         a. k. Krong           15 M.         140.00         1074.           15 M.         50.00         1075.                                                                                                    |
| Historie                                                                                                    |                                                                    |                                                                                                  |                                                                                                    | Genehmigen Ablehnen                                                                                                    |

Klassifizierung: intern 16. Januar 2025

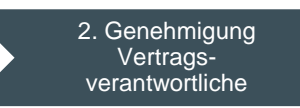

21

### Kreditorenworkflow – Genehmigung

Optionen

აცი

**Kanton Bern** 

Canton de Berne

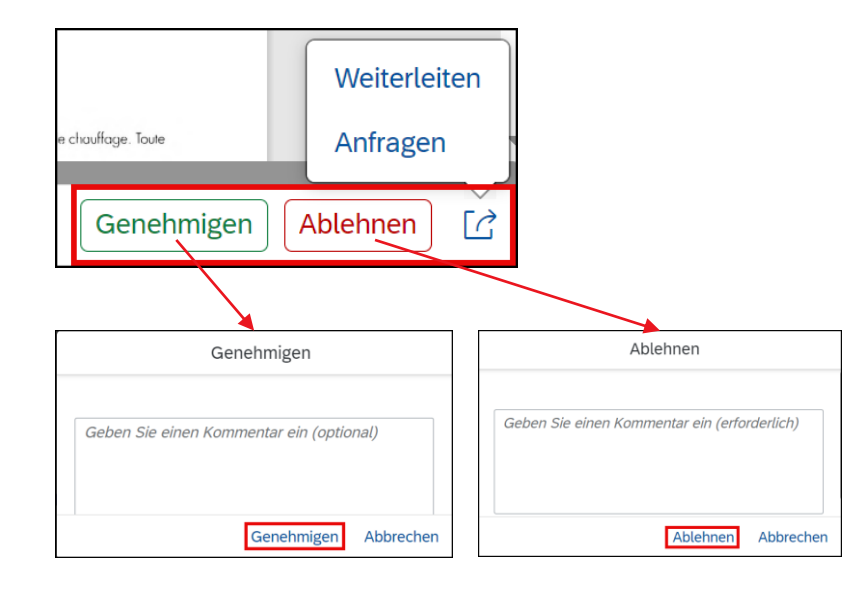

In der Stufe Genehmigung können die Daten nicht mehr geändert werden  $\rightarrow$  wenn die Daten falsch sind, Rechnung ablehnen

**Genehmigen**: Alle Angaben stimmen. Die Rechnung geht zur nächsten Genehmigungsstufe oder zur definitiven Verbuchung. Optionale Eingabe eines Kommentars.

**Ablehnen:** Workflow geht zum Start zurück. Aussagekräftiger Kommentar eingeben (Mussfeld)! Ablehnungsgründe:

- Rechnung oder Geschäftspartner falsch → Rücksendung an den Lieferanten
- Falsche oder fehlende Vertrags/Bestellungsnr.→ Sachbearbeiter Kreditoren kann die Angabe ergänzen
- Rechnung muss zwingend sofort bezahlt werden → Sachbearbeiter Kreditoren können die Zahlungsfrist auf «sofort bezahlen» ändern

**Anfragen:** WF bleibt beim aktuellen Bearbeiter. Es kann eine Information eingeholt werden.

Weiterleiten: An anderen Benutzer zur Prüfung senden

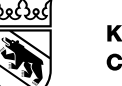

2. Genehmigung Vertragsverantwortliche

## Kreditorenworkflow – Kontierung via Fiori Launchpad Tipps und Hinweise für Projekte: Weitere Genehmigungen

Zeitstempe

28.05.2024 20:10:19

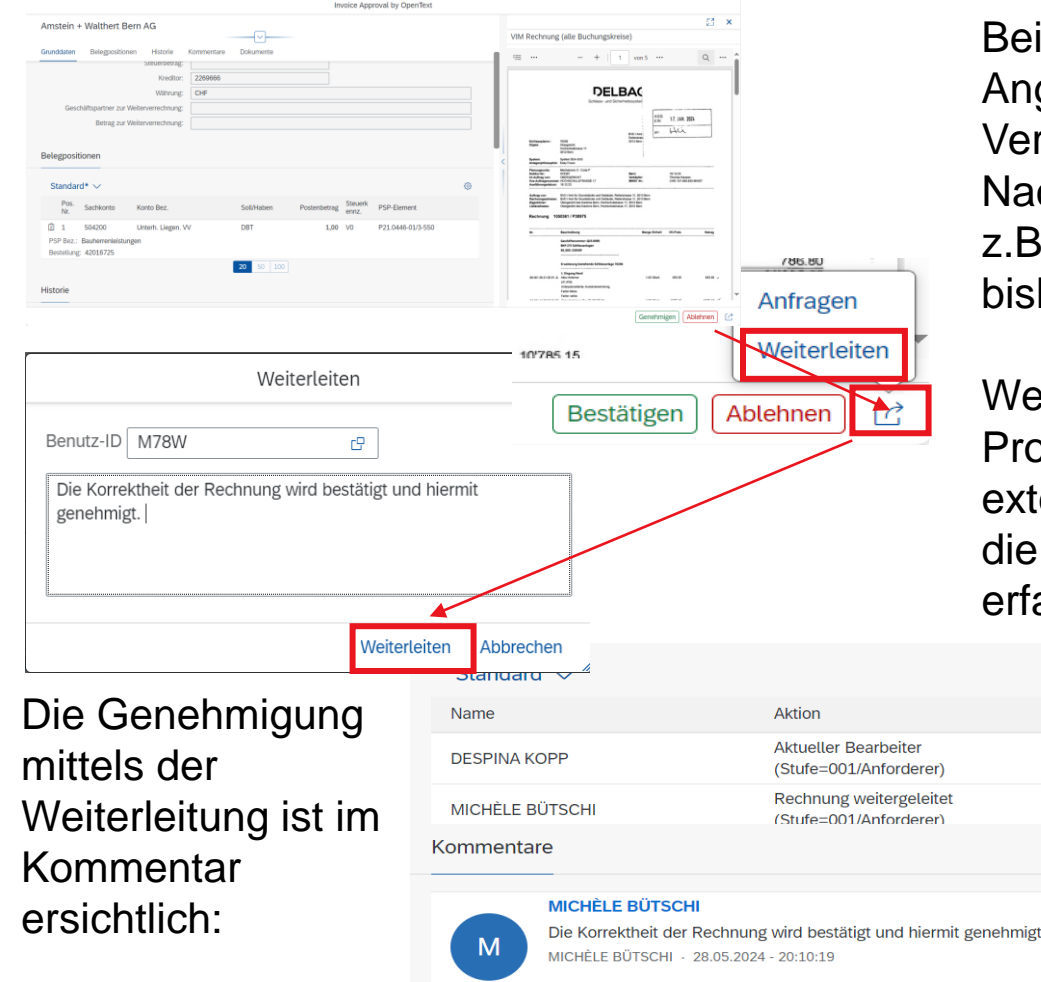

Bei Rechnungen mit Vertrag werden maximal zwei Personen anhand der Angaben im SAP System (mat. Verantwortung je Vertrag + fin. Verantwortung je Projekt) für die Genehmigung ermittelt. Nachfolgend der Prozess, falls weitere Genehmigungen notwendig sind, z.B. wenn die externe Gesamtleitung und zusätzlich die Fachbauleitung bisher die Leistungsprüfung wahrgenommen haben:

Weitere Personen können mittels der Funktion «Weiterleiten» in den Prozess involviert werden. Wenn beispielsweise die Rechnung vom externen Gesamtleitung und der Fachbauleitung geprüft, genehmigt oder die BKP ergänzt werden muss. Die erste Person leitet sie weiter und erfasst im Kommentar, dass die Rechnung hiermit genehmigt wird.

Für die Nachvollziehbarkeit ist der explizite Kommentar zwingend notwendig, denn nur die Genehmigung der zweiten Person ist als Aktion erkennbar. Für beide Personen ist die Rechnung unter meine genehmigten Rechnungen ersichtlich. Bei komplexen Projektstrukturen steht der Kreditorenworkflow Support gerne zur Verfügung.

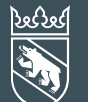

Klassifizierung: intern 16. Januar 2025

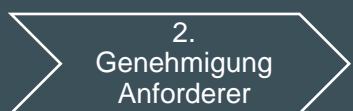

# Kontierung

# Nur relevant bei Projektrechnungen ohne Vertrag

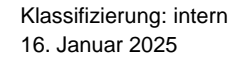

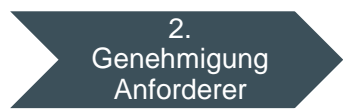

### Kreditorenworkflow – Rolle Anforderer / Leistungsquittierung

In diesem Schritt,...

- Wird die verrechnete Leistung geprüft/bestätigt
- Muss die Kontierung angepasst oder vervollständigt werden
- Muss eine gültige Kontierung vorhanden sein
- Wird die gesamte Rechnung geprüft
- Kann der Beleg weitergeleitet werden
- Kann eine Anfrage gestartet werden
- Muss der Workflow bestätigt oder abgelehnt werden

Kanton Bern

Canton de Berne

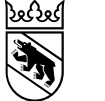

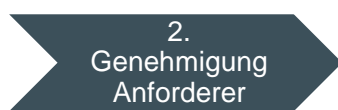

### Kreditorenworkflow – Kontierung via Fiori Launchpad Einstiegseite Fiori Launchpad

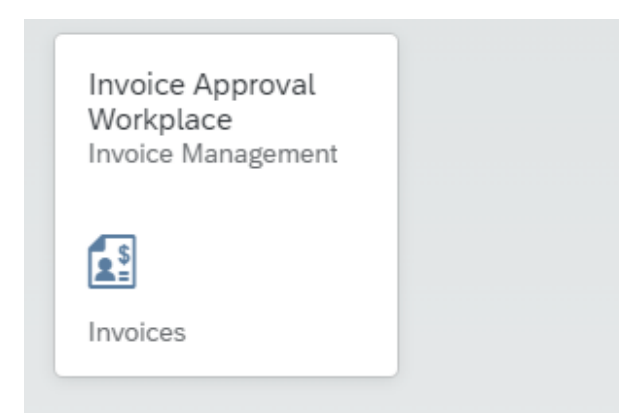

Sobald ein Workflow eintrifft, wird die zuständige Person via E-Mail informiert

Die Prüfungen / materielle Freigabe sowie die finanzielle Freigabe finden alle im Fiori Launchpad statt

### Für den Zugriff via BE-Login mit AGOV:

https://sapui-bvd-prd.apps.be.ch/sap/bc/ui5\_ui5/ui2/ushell/shells/abap/FioriLaunchpad.html?spnego=disabled#Shell-home

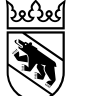

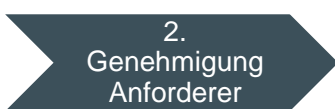

### Kreditorenworkflow – Kontierung via Fiori Launchpad Auswahl der Rechnung

|                    | VIM Invoice Appro | val Workplace 🔻  |                  |                              |              |            |                  |            | C C DK         |
|--------------------|-------------------|------------------|------------------|------------------------------|--------------|------------|------------------|------------|----------------|
| Kontierung Rechnu  | Ingen Meine geneh |                  |                  |                              |              |            |                  |            |                |
| In Beleg-ID suchen | へ C 〜 Stan        | dard 🗸 Buchungsk | reis Kredit.name | ⊽₊ 5                         |              |            |                  |            | ^↓ <u>↓</u> ⊚  |
| Beleg-ID 2         | Referenz 3        | Buchungskreis 4  | Kreditor 5       | Kredit. Name 6               | Belegdatum 7 | Fäll.dat   | Rechnungsbetr. 9 | Währung 10 | Status 11      |
| 324                | 240402            | 1577             | 32028776         | Dalux Switzerland<br>GmbH    | 01.03.2024   | 31.03.2024 | 2.00             | CHF        | Im Auftrag von |
| 94                 | 9010183533        | 1577             | 1628314          | EMCH Aufzüge AG              | 21.03.2024   | 20.04.2024 | 1.00             | CHF        |                |
| 82                 | RE000183          | 1577             | 30215223         | Burkard, Bissig &<br>Partner | 29.12.2023   | 28.01.2024 | 1.00             | CHF        |                |
| 80                 | 1050361 / P38975  | 1577             | 30952736         | Delbag AG                    | 18.12.2023   | 17.01.2024 | 1.00             | CHF        |                |
| 74                 | RE000183          | 1577             | 30215223         | Burkard, Bissig &<br>Partner | 29.12.2023   | 28.01.2024 | 1.00             | CHF        |                |
|                    |                   |                  |                  | 20                           | 50 100       |            |                  |            |                |

| 1 | Ansicht Kontierung auswählen, Anzahl zu bearbeitende Belege | 7  | Rechnungsdatum                 |
|---|-------------------------------------------------------------|----|--------------------------------|
| 2 | Durch Klick auf Beleg-ID wird die Rechnung geöffnet         | 8  | Fälligkeitsdatum               |
| 3 | Belegreferenz                                               | 9  | Rechnungsbetrag                |
| 4 | BuKr AGG 1577                                               | 10 | Währung                        |
| 5 | Lieferantennummer                                           | 11 | RG als Stellvertreter erhalten |
| 6 | Lieferantenname                                             |    |                                |

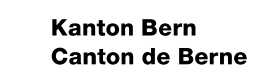

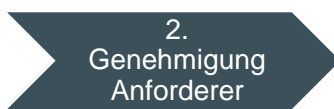

### Kreditorenworkflow – Kontierung via Fiori Launchpad

## Übersicht

- 1. Rechnungsinformationen
- 2. Rechnung
- 3. Geschäftspartner und Betrag zur Weiterverrechnung
- 4. Kontierungseingaben (prüfen / ergänzen)
- 5. Historie Bearbeitungsverlauf
- 6. Erfasste Kommentare
- 7. Dokumente:
  - Vorhandene Dokumente anzeigen
  - Zusätzliche Dokumente hochladen
- 8. Bearbeitungsoptionen:
  - Bestätigen = OK, geht zur Genehmigung
  - Ablehnen = NOK, geht zurück zum WF-Start
  - Weiterleiten = an anderen Benutzer zur Prüfung senden
  - Anfragen = Informationen einholen

|                                                             | Code Supplier Inv                                                                                                    | oice                   |                                                                                                    |
|-------------------------------------------------------------|----------------------------------------------------------------------------------------------------|------------------------|----------------------------------------------------------------------------------------------------|
| Schindler Aufzüge AG                                        | Prüfung                                                                                                    | ↑ Kontierung hochladen |                                                                                                    |
|                                                             |                                                                                                    |                        |                                                                                                    |
| Buchungskreis Bruttorechnungsbetrag Belegr<br>1577 2.00 106 | ummer                                                                                                    |                        | -                                                                                                    |
|                                                             |                                                                                                    |                        | = ··· - +   1 von 3 ···                                                                                                    |
| Grunddaten Belegpositionen Historie Kor                     | nmentare Dokumente                                                                                                    |                        | Schinder Aubüge KG<br>Zweignisterbesaung Thur                                                                                                    |
| BV Belegart:                                                | FI_BVD                                                                                                    |                        | taugersee zu'<br>Tei ess 356 56 es                                                                                                    |
| Belegdatum:                                                 | 31.01.2024                                                                                                    |                        | Rechnung Schindle<br>Nr: 437408976<br>Datam 31.012024                                                                                                    |
| Buchungskreis:                                              | 1577                                                                                                    |                        | Scote Advert M. Average Nr. Add Ton<br>BVD /                                                                                                    |
| Nettobetrag                                                 | 2.0000                                                                                                    |                        | Arm für Grundslücke und Gebäude<br>Reizenitisse 11<br>3013 Bern                                                                                                    |
| Steuerbetrag                                                |                                                                                                    |                        |                                                                                                    |
| Kreditor:                                                   | 2256538                                                                                                    |                        | thes Reference: Unications Notoellystem Couldoner Castacl Center (218)<br>Kundan Nr. 1546785 Tel Center (218)<br>Mall cells, unit Center Castacl Center (218)                                                                                                    |
| Währung:                                                    | CHF                                                                                                    |                        |                                                                                                    |
| Zahlungsempfänger(GP) zur Weiterverrechnung:                |                                                                                                    | e l                    | Identifikation Beschreibung CHF MwSt CHF<br>exkl.MmSt 8.1% inkl.MwSt                                                                                                    |
| 3 Betrag zur Weiterverrechnung:                             |                                                                                                    |                        | Auraug AP Poliziegdeblude 1,312.00 106.25 1,418.25<br>54004206581 Alimenditysase 18<br>3600 Thun                                                                                                    |
| Belegpositionen                                             |                                                                                                    |                        | Hegistockstammer     Losstang gem: Angeotori /     Hegistockstammer     Losstang gem: Angeotori /     He Auftrag your 84:112023     Auftragsnummer     Ende der Leistungserbringung:     Medingshammer     Sol 012024                                                                                                    |
|                                                             |                                                                                                    | <                      | Total 1,312.00 106.25 1,418.25                                                                                                    |
| Projekt 🗸                                                   | +                                                                                                    | Hinzufügen 过 🛞         | Rechnungsbetrag 1,418.25                                                                                                    |
| Pos. Sachkonto Konto Bez.<br>Nr.                            | D / C Postenbetrag Steuer-<br>kennz. Kostenstelle Kostenstel                                                                                             | e Bez.                 | Zahlungsbedingungen: Inseltab 63 Tagen ohne Alburg                                                                                                    |
| 1 Sachk 🗗                                                   | DBT (7) 2.00 S (7) Kost (7)                                                                                                    | C                      |                                                                                                    |
| PSP-Element: PSP-Element eingeben                           |                                                                                                    |                        |                                                                                                    |
| PSP Bez.:                                                   |                                                                                                    |                        |                                                                                                    |
| Zuordnung: Zuordnung eingeben                               |                                                                                                    |                        | Sele: 17                                                                                                    |
| Text:                                                       |                                                                                                    |                        | IBAN CIAF. CHER 602 1522 1714 1588 0<br>IBAN CIAF. CHER 609 023 1522 1714 1588 0<br>IBAN CIAF. CHER 609 01952<br>Claureg: 230<br>BCC UISWOCK24406                                                                                                    |
| Text eingeben                                               |                                                                                                    |                        | MINIST NJ CHE-116273 ARE MINIST<br>Kunesh NJ SHITIST                                                                                                    |
| Historia                                                    | 20 50 100                                                                                                    |                        |                                                                                                    |
|                                                             |                                                                                                    |                        |                                                                                                    |
| listone                                                     |                                                                                                    |                        |                                                                                                    |
| Standard V                                                  |                                                                                                    | ۲                      |                                                                                                    |
| Standard V                                                  | Aktion Zeitstempel                                                                                                    | ٩                      |                                                                                                    |
| Standard V<br>Name<br>DESPINA KOPP                          | Aktion Zeitstempel<br>Aktueller Bearbeiter (Stufe=001/Anforderer)                                                                                        | ۵                      | Fundam for 1567(1)                                                                                                    |
| Standard V<br>Name<br>DESPINA KOPP<br>SAP_WFRT              | Aktion Zeitstempel<br>Aktueller Bearbeiter (Stufe=001/Anforderer)<br>Rechnung zur Genehmigung gesendet 09.04.2024 15:16:42                               | ۵                      | Fundan fer 1540781                                                                                                    |
| Standard V<br>Name<br>DESPINA KOPP<br>SAP_WFRT              | Aktion Zeitstempel<br>Aktueller Bearbeiter (Stufe=001J/Anforderer)<br>Rechnung zur Genehmigung gesendet 09.04.2024 15:16:42<br>20 50 100                 | 0                      | Fundan he 1542761<br>Terretor and a second second sec |
| Standard V<br>Name<br>DESPINA KOPP<br>SAP_WFRT              | Aktion Zeitstempel<br>Aktuelier Bearbeiter (Stufe=001J/Anforderer)<br>Rechnung zur Genehmigung gesendet 09.04.2024 15:16:42<br>20 50 100                 | 0                      | Fundam Nr 1947/11<br>The Section of Advanced Advanced Advan |
| Standard V<br>Name<br>DESPINA KOPP<br>SAP_WFRT              | Aktion Zeitstempel<br>Aktueller Bearbeiter (Stufe=001/Anforderer)<br>Rechnung zur Genehmigung gesendet 09.04.2024 15:16:42<br>20 50 100                  | ©                      | Fundam Nr 1942751 To be defined and some state water some state and some state some some some some some some some som                                                                                                    |
| Standard V<br>Name<br>DESPINA KOPP<br>SAP_WFRT              | Aktion Zeitstempel<br>Aktueller Bearbeiter (Stufk=001/Anforderer)<br>Rechnung zur Genehmigung gesendet 09.04.2024 15:16:42<br>20 50 100<br>Keine Daten   | ©                      | Fundame In: 1942/1913                                                                                                    |
| Standard V<br>Name<br>DESPINA KOPP<br>SAP_WFRT              | Aktion Zeitstempel<br>Aktueller Bearbeiter (Stufie=001/JAnforderer)<br>Rechnung zur Genehmigung gesendet 09.04.2024 15:16:42<br>20 50 100<br>Keine Daten | ©                      | Events the 1340751       Events the 1340751       Events the 1340751       The transmission of the transmission of the tran                                                                                      |
| Standard V Name DESPINA KOPP SAP_WFRT ommentare okumente    | Aktion Zeitstempel<br>Aktueller Bearbeiter (Stufk=00JJAnforderer)<br>Rechnung zur Genehmigung gesendet 09.04.2024 15:16:42<br>20 50 100<br>Keine Daten   | ©                      | Image: State State                     |

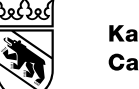

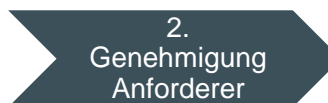

## Kreditorenworkflow – Kontierung via Fiori Launchpad Belegpositionen / Kontierung eingeben: KST, PSP, IA

- 1. Sachkonto numerisch
- 2. DBT: Rechnung (Soll) CRD: Gutschrift (Haben)
- 3. Betrag: Gesamtrechnungsbetrag oder Betrag je Position bei mehreren Kontierungsobjekten
- 4. MwSt. Kennzeichen (i.d.R. «V0»)
- 5. Nicht relevant für Projekte
- 6. Nicht relevant für Projekte
- 7. PSP-Element = Projektnr., Teilrprojekt, inkl. BKP
- 8. Nicht relevant für Projekte
- 9. Zuordnung = Eingabefeld für Kommentare
- 10. Text = Buchungstext (BKJ Bewegungsart)
- 11. Kontierungsposition hinzufügen, löschen oder teilen
- 12. Kontierungsposition hinzufügen
- 13. Spalten ein- und ausblenden
- 14. Ansicht sichern und als Standard definieren

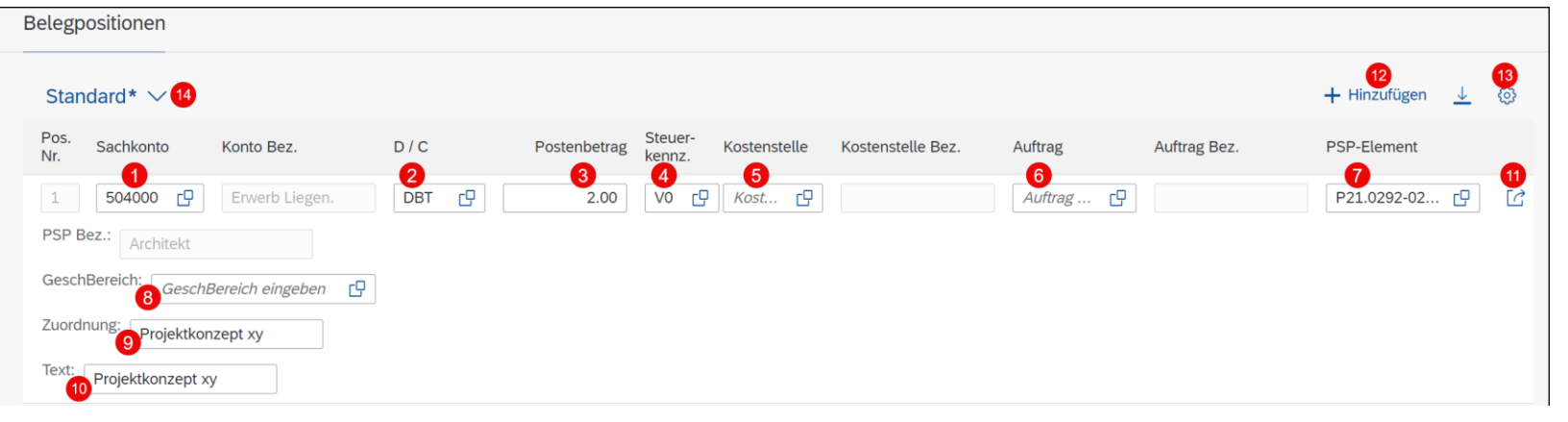

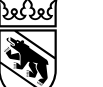

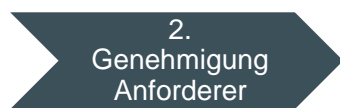

### Kreditorenworkflow – Kontierung via Fiori Launchpad Optionen

| < SAP Persönliche Aufgab                                                            | en 🔻                 |         |               |                         |               |                                                           |                                                                                            | q                                                   | Φ (     |
|-------------------------------------------------------------------------------------|----------------------|---------|---------------|-------------------------|---------------|-----------------------------------------------------------|--------------------------------------------------------------------------------------------|-----------------------------------------------------|---------|
|                                                                                     |                      | C       | Code Supplie  | r Invoice               |               |                                                           |                                                                                            |                                                     |         |
| Schindler Aufzüge AG                                                                |                      | Prüfung | Sichern       | <u>↑</u> Kontien        | ung hochladen |                                                           |                                                                                            |                                                     |         |
| Buchungskreis Bruttorechnungsbetrag<br>1577 2.00                                    | Belegnummer<br>106   |         |               |                         |               | ·:= ···                                                   | - +   1                                                                                    | von 3 •••                                           | Q       |
| Grunddaten Belegpositionen Historie                                                 | Kommentare Dokumente |         |               |                         |               | Schinder Autoige /<br>Zweigniederbesung<br>Burgstrasse 20 | 40<br>Thun                                                                                 |                                                     |         |
|                                                                                     |                      |         |               |                         |               | 3603 Thun<br>Tel: 033 335 38 48<br>Rechmann               |                                                                                            |                                                     |         |
| BV Belegart:                                                                        | FI_BVD               |         |               |                         |               | Nr: 457408076<br>Datum: 31.01.2                           | 024                                                                                        | Scotte Advise NJ., Brantman JL.,                    |         |
| Belegdatum:                                                                         | 31.01.2024           |         |               |                         |               |                                                           |                                                                                            | BVD /<br>Ant für Grundstücke und<br>Refersivasse 11 | Gebäude |
| Buchungskreis:                                                                      | 1577                 |         |               |                         |               |                                                           |                                                                                            | 3013 Bern                                           |         |
| Nettobetrag:                                                                        | 2.0000               |         |               |                         |               | the Referenz                                              | Unvästung Notsufsystem                                                                     | Customer Centaul Center (21)<br>Tel. 041 445 80 14  | 4       |
| Steuerbetrag:                                                                       |                      |         |               |                         |               | Runden Nr.                                                | 1. March 1.                                                                                | Nait info_sch.ch@schindler.co                       |         |
| Kreditor:                                                                           | 2256538              |         |               |                         |               | < Identification                                          | Beschveibung                                                                               | CHF                                                 | MwSt    |
| Währung:                                                                            | CHF                  |         |               |                         |               | Aufzug<br>54004208581                                     | AP Polizeigebäude<br>Almendetrasse 18<br>3600 Thun                                         | 4330 AMAGE<br>1,312.00                              | 106.25  |
| Zahlungsempfänger(GP) zur<br>Weiterverrechnung:                                     |                      |         |               |                         | C             | Angebstarumn<br>148961921<br>Aufraganumn                  | er Leistung gem. Angebol /<br>Ibr Auftrag vom 24.11.2023<br>er Ende der Leistungserbringun | ¢.                                                  |         |
| Betrag zur Weiterverrechnung:                                                       |                      |         |               |                         |               | 54847262<br>Total                                         | 30.01.2024                                                                                 | 1,312.00                                            | 106.25  |
| Projekt V<br>Pos. Sachkonto Konto Bez.                                              |                      | D/C     | + H<br>Poster | Hinzufügen<br>hbetrag k | ⊥ ©           |                                                           |                                                                                            |                                                     |         |
| 1     504000     P     Erwerb Liegen.       Kostenstelle:     Kostenstelle eingeben | e l                  | DBT 🗗   |               | 2.00                    | vo 😗 🕜        | Batk<br>BANCAR<br>BANCAR<br>BANCAR<br>CRAYE               | 1885 AG, 8089 Zonon<br>CH49 9023 8220 7094 1080 0<br>CH49 9023 8230 70943193 2<br>230      |                                                     |         |
|                                                                                     |                      |         |               |                         |               |                                                           |                                                                                            | Bestätigen                                          | blehner |
|                                                                                     |                      |         |               |                         |               | A                                                         | nfragen                                                                                    |                                                     |         |
|                                                                                     |                      |         | _             | _                       |               | V                                                         | /eiterleit                                                                                 | en                                                  |         |
|                                                                                     |                      |         |               |                         |               |                                                           |                                                                                            |                                                     |         |

**Bestätigen:** Die Leistung ist erbracht, Rechnungsbetrag stimmt, die vollständige Kotierung (Sachkonto, MwSt, CO-Objekt, Betrag) ist eingegeben. Der Workflow (WF) geht zur Genehmigungsstufe.

**Ablehnen:** Wenn beispielsweise die Leistung nicht stimmt. Workflow geht zum Start zurück. Aussagekräftiger Kommentar eingeben!

**Anfragen:** WF bleibt beim aktuellen Bearbeiter. Es kann eine Information eingeholt werden.

Weiterleiten: An anderen Benutzer zur Prüfung senden

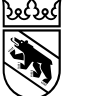

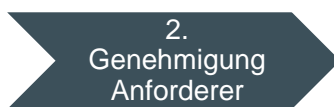

### Kreditorenworkflow – Kontierung via Fiori Launchpad Tipps für die Suche: Sachkonto

| S                                                | Sachkonto                                                                   | Sac                                                  | hkonto                                                          |
|--------------------------------------------------|-----------------------------------------------------------------------------|------------------------------------------------------|-----------------------------------------------------------------|
| Sachkonto                                        |                                                                             | Sachkonto                                            |                                                                 |
| Sachkonto<br>Langtext                            | 31 Suchen                                                                   | Sachkonto<br>Langtext Bi                             | üro                                                             |
| Sachkonto                                        | Langtext                                                                    | Sachkonto                                            | Langtext                                                        |
| 310000                                           | Büromaterial                                                                | 310000                                               | Büromaterial                                                    |
| 310100                                           | Betriebs-,<br>Verbrauchsmaterial                                            | 311000                                               | Büromaschinen und -<br>geräte                                   |
| 310190                                           | Betriebs- /<br>Verbrauchsmaterial<br>NKA                                    | 506000                                               | Büromaschinen                                                   |
| 310200                                           | Drucksachen,<br>Publikationen                                               |                                                      |                                                                 |
| 310300                                           | Fachliteratur,                                                              |                                                      |                                                                 |
|                                                  | Abbrechen                                                                   |                                                      | Abbrechen                                                       |
| Im Feld<br>könne<br>(bekannten)<br>die Such<br>w | «Sachkonto»<br>n die ersten<br>) Zahlenwerte für<br>e eingegeben<br>verden. | Im Feld «Lai<br>die ersten<br>Buchstaber<br>eingeget | ngtext» können<br>(bekannten)<br>n für die Suche<br>ben werden. |

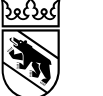

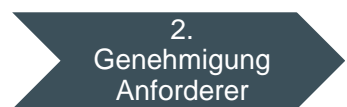

### Kreditorenworkflow – Kontierung via Fiori Launchpad Tipps für die Suche: PSP Element / Projekt

Bei der Suche «\*» anstelle der Sonderzeichen verwenden. In den Feldern «Projektdef.» und «PSP-Element» ist deshalb auf den Punkt zu verzichten (im Beispiel P210292) Suche nach Projekten. Wichtig: nur die PSP-Elemente mit den meisten Zeichen (sprich Projktnr., Teilprojekt und BPK) können für die Kontierung verwendet werden (im Beispiel P21.0292-02/2-291).

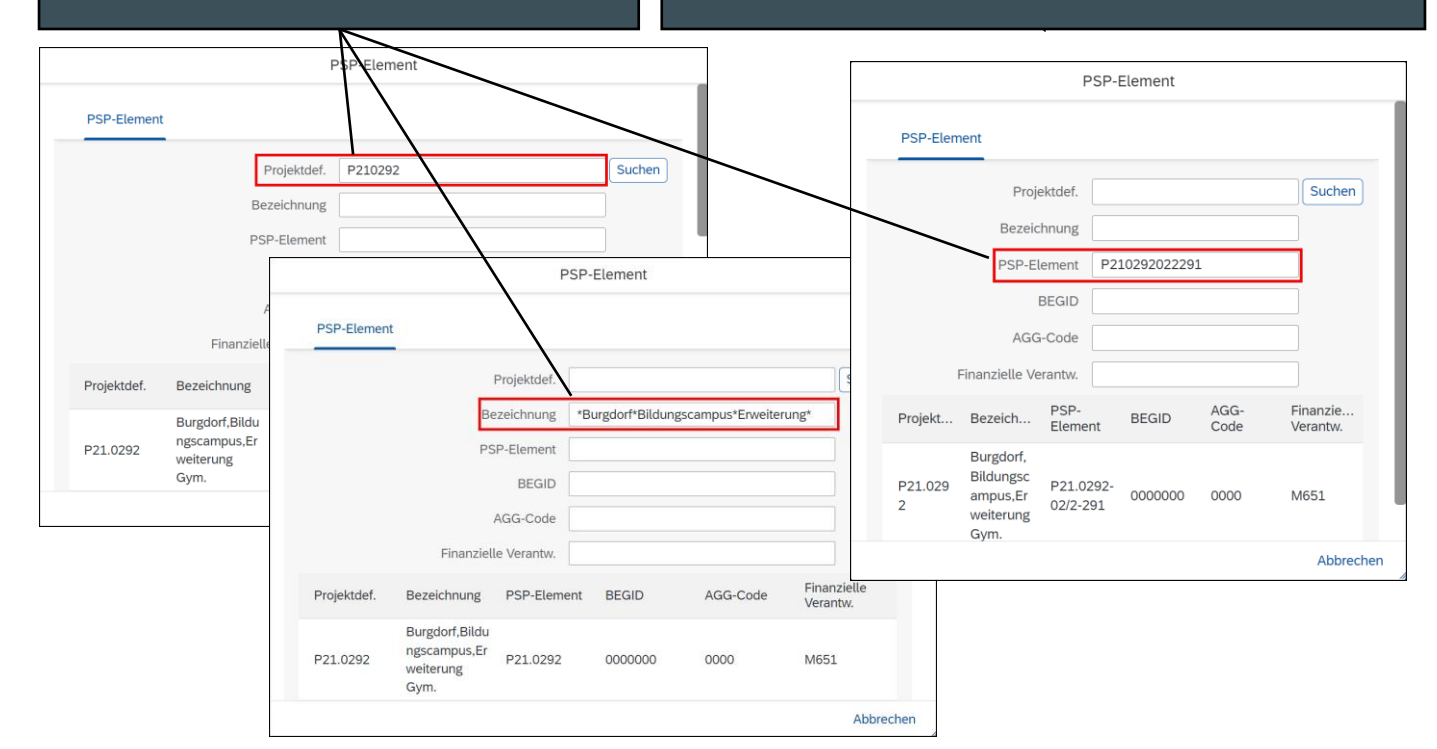

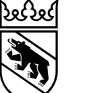

PSP Bez .:

Zuordnung:

Text eingeben

Text:

Zuordnung eingeben

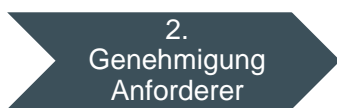

### Kreditorenworkflow – Kontierung via Fiori Launchpad Tipps und Hinweise für Projekte

| Standard                   |                   |                    | Soll/Haben | Postenbetrag | Steuer- | Kostenstell | le           |                    |           |
|----------------------------|-------------------|--------------------|------------|--------------|---------|-------------|--------------|--------------------|-----------|
| Meine Ansichten            |                   |                    |            | Suchen       | Q       |             |              |                    |           |
| tandard                    |                   | Ansicht            |            | Freigeben    |         | Standard    | Angelegt von |                    |           |
| ontierung Auftrag          | *                 | Standard           |            | Privat       |         | ۲           | SAP          |                    |           |
| ontierung Projekt          | *0                | Kontierung Auftrag |            | Öffentlich   |         | 0           | MY33         |                    | ۲         |
| Contierung REFX            | * •               | Kontierung Projekt |            | Öffentlich   |         | $\bigcirc$  | MY33         |                    | 8         |
|                            | *                 | Kontierung REFX    |            | Öffentlich   |         | 0           | MY33         |                    | $\otimes$ |
|                            |                   |                    |            |              |         |             | (            | 4 ок               | Abbreck   |
| Side<br>Kontierung Projekt | ern ats Verwalten |                    |            |              |         |             | ⊥ Hinzufüden | <mark>4) ок</mark> | Abbreck   |

In der Fiori App sind Layouts zur Kontierung von Projekten vorhanden. Damit diese ausgewählt werden können, müssen sie einmalig als Favoriten hinzugefügt werden:

- Oberhalb der Kontierungszeile(n) auf das Pfeilsymbol klicken
- 2. Auf «Verwalten» klicken
- 3. Gewünschte Layouts mit Stern markieren

Alle mit Stern markierten Layouts erscheinen nun unter «Meine Ansichten».

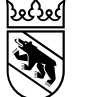

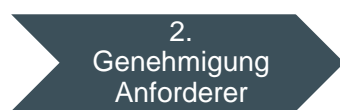

### Kreditorenworkflow – Kontierung via Fiori Launchpad Tipps und Hinweise für Projekte

| Häufige Konten für Projekte |                                                                                                  |  |  |  |  |  |  |  |
|-----------------------------|--------------------------------------------------------------------------------------------------|--|--|--|--|--|--|--|
| IR                          | ER                                                                                               |  |  |  |  |  |  |  |
| 504000 Neubau               | 314400 Baulicher Unterhalt                                                                       |  |  |  |  |  |  |  |
| 504100 Umbau                | 316000 Anmiete                                                                                   |  |  |  |  |  |  |  |
| 504200 Unterhalt            | 316100 Miete von Geräten                                                                         |  |  |  |  |  |  |  |
| 500000 Landerwerb           | 343900 Übriger Liegenschaftsaufwand<br>(Anwendung bei baulichen Massnahmen im<br>Finanzvermögen) |  |  |  |  |  |  |  |
| 630000 Bundesbeiträge       |                                                                                                  |  |  |  |  |  |  |  |

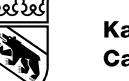

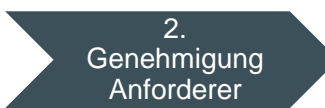

### Kreditorenworkflow – Kontierung via Fiori Launchpad Tipps und Hinweise für Projekte: Weitere Genehmigungen

Zeitstempe

28.05.2024 20:10:19

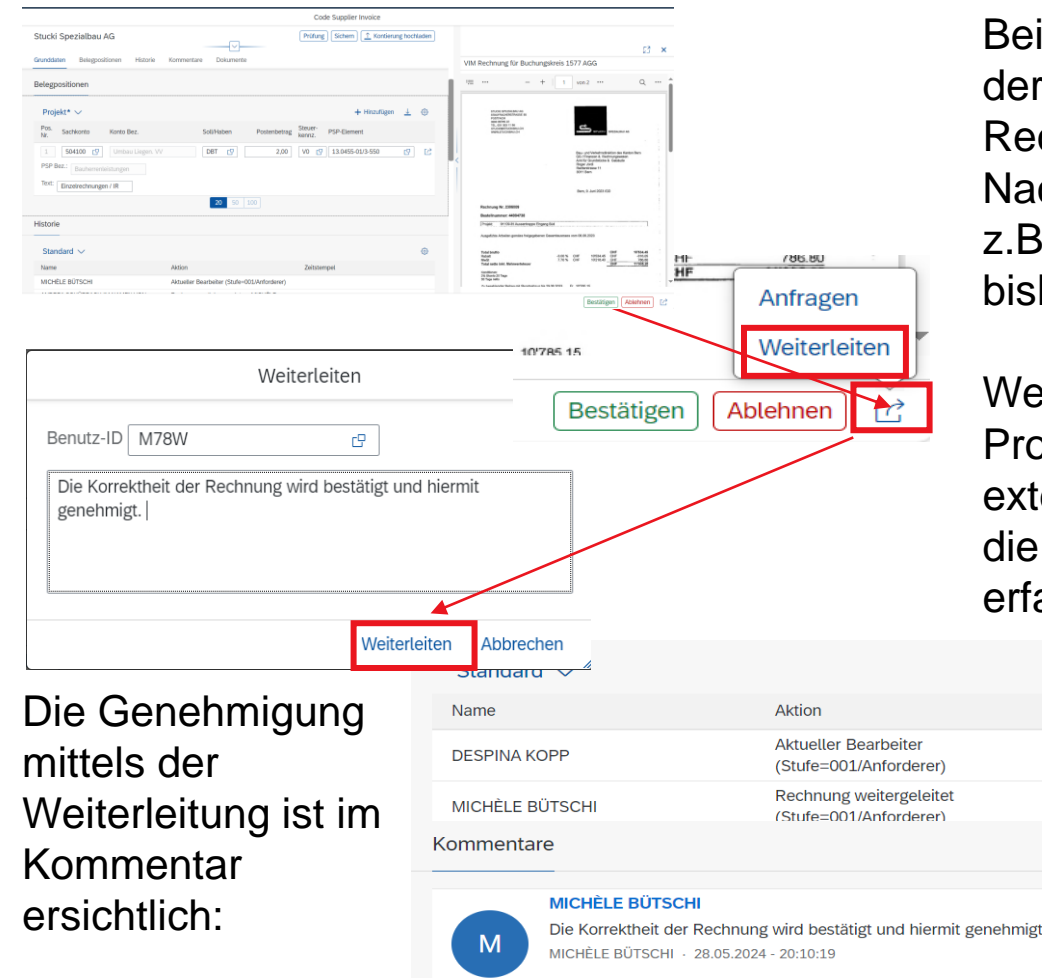

Bei Rechnungen ohne Vertrag werden maximal drei Personen anhand der Angaben im SAP System (mat. + fin. Verantwortung) oder der Rechnungsreferenz (Anforderer) für die Genehmigung ermittelt. Nachfolgend der Prozess, falls weitere Genehmigungen notwendig sind, z.B. wenn die externe Gesamtleitung und zusätzlich die Fachbauleitung bisher die Leistungsprüfung wahrgenommen haben:

Weitere Personen können mittels der Funktion «Weiterleiten» in den Prozess involviert werden. Wenn beispielsweise die Rechnung vom externen Gesamtleitung und der Fachbauleitung geprüft, genehmigt oder die BKP ergänzt werden muss. Die erste Person leitet sie weiter und erfasst im Kommentar, dass die Rechnung hiermit genehmigt wird.

Für die Nachvollziehbarkeit ist der explizite Kommentar zwingend notwendig, denn nur die Genehmigung der zweiten Person ist als Aktion erkennbar. Für beide Personen ist die Rechnung unter meine genehmigten Rechnungen ersichtlich. Bei komplexen Projektstrukturen steht der Kreditorenworkflow Support gerne zur Verfügung.

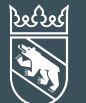

Klassifizierung: intern 16. Januar 2025

# Pflege Stellvertretung

### Kreditorenworkflow – Stellvertretung Pflege Grundsätze

- Bei Abwesenheit muss die Stellvertretung **aktiv** gepflegt werden
- Mit der Pflege der Stellvertretung: ٠
  - Ubergibt man alle Rechte und Pflichten an die Stellvertretung
  - Werden die eigenen finanziellen Kompetenzen an die Stellvertretung übertragen
  - Mit der Stellvertretung wird bei der Freigabe «im Namen von» protokolliert —
  - Werden die Workflows an die originäre und an die stellvertretende Person in die Inbox gestellt

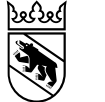

Klassifizierung: intern 16. Januar 2025

### Kreditorenworkflow – Stellvertretung Pflege Vertreter verwalten

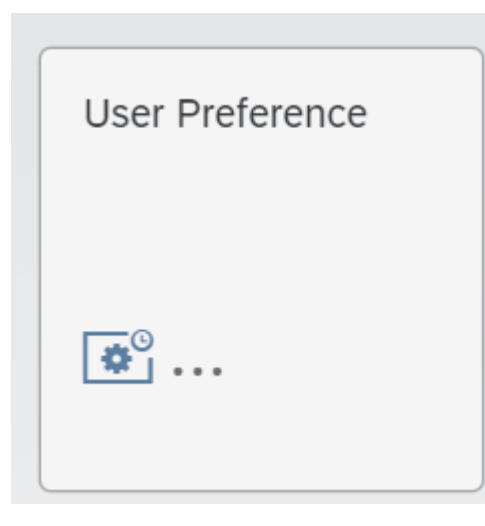

Die Stellvertretung wird in der Fiori App User Preference gepflegt. Die eigene Benutzer-ID ist anzuklicken.

| <        | SAP         | Benutzereinstellungen 🔻              |                 |                  |                 |                |                  |
|----------|-------------|--------------------------------------|-----------------|------------------|-----------------|----------------|------------------|
| In Open  | Text-Ben.I  | $\lambda$ $C$ $\vee$ Standard $\vee$ | OpenText-Ben.ID | 7 <sub>+</sub> 5 |                 |                |                  |
| OpenText | Benutzer-ID | Gelöscht                             | Nachname        | Vorname          | Zweiter Vorname | Windows-Domäne | SAP-Benutzername |
| MY33     |             |                                      | BÜTSCHI         | MICHÈLE          |                 |                | MY33             |

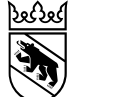

## Kreditorenworkflow – Stellvertretung Pflege Vertreter suchen und Vertretungszeitraum eingeben

|                          |              | OpenText-Ber            | n.ID     |                                    |                                                                        |                     |  |  |  |  |
|--------------------------|--------------|-------------------------|----------|------------------------------------|------------------------------------------------------------------------|---------------------|--|--|--|--|
|                          | OpenText-Ber | .ID                     |          | 1. Vertret                         | 1. Vertreter suchen und auswählen                                      |                     |  |  |  |  |
|                          | Ν            | achname Kopp<br>Vorname | 1 Suchen | 2. Dauer<br>3. Häkch<br>Stellvertr | der Stellvertretung einge<br>en bei Checkbox setzen<br>etung aktiv ist | eben<br>, damit die |  |  |  |  |
|                          | KOPP         | DESPINA                 | GX002    | 4. Sicher                          | n                                                                      |                     |  |  |  |  |
|                          | КОРР         | DESPINA                 | M78W     |                                    |                                                                        |                     |  |  |  |  |
| Delegationseinstellungen |              | 1                       | Abbreche | en                                 |                                                                        |                     |  |  |  |  |
| Standard 🗸               | /            |                         |          |                                    |                                                                        | Ø                   |  |  |  |  |
| OpenText-Ben.ID          | G            | ültig von 2             |          | Gültig bis                         | Checkbox                                                               |                     |  |  |  |  |
| M78W                     | C            | 10.04.2024              | Ê        | 19.12.2024                         | □ 3                                                                    |                     |  |  |  |  |
|                          |              |                         | 20       | 50 100                             |                                                                        |                     |  |  |  |  |
|                          |              |                         |          |                                    |                                                                        | Sic                 |  |  |  |  |

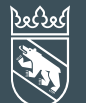

Klassifizierung: intern 16. Januar 2025

# Auswertungen

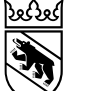

### Auswertung genehmigte Rechnungen

In dieser Auswertung sind alle Belege ersichtlich, welche durch den Anwender/in bearbeitet wurden

| , < SAP               | VIM Invoice Approva                      | l Workplace 🔻                              |                                               |              |            |                            |                |              | Q A DK                    |
|-----------------------|------------------------------------------|--------------------------------------------|-----------------------------------------------|--------------|------------|----------------------------|----------------|--------------|---------------------------|
| Kontierung Rechnur    | 17 D <sup>83</sup> 1<br>mgen Meine geneh |                                            |                                               |              |            |                            |                |              |                           |
| Standard $\checkmark$ |                                          |                                            |                                               |              |            |                            |                |              |                           |
| Buchungskreis: 2      | Aktion:                                  | 3                                          | Aktionszeitraum: 4<br>dd.MM.yyyy - dd.MM.yyyy | Rechnungsa   | rt: 5<br>C | Stellvertreter zulassen: 6 | Kredit.name: 7 | Referer      | ız: <mark>8</mark>        |
| Beleg-ID: 9           | Belegdatu<br>dd.MM.y                     | um: <mark>10</mark><br>vyyy - dd.MM.yyyy 🖽 | RechnBttoBetrag: 11                           | CP           |            |                            |                | Zurücksetzen | Filter anpassen Start     |
| Standard* 🗸           |                                          |                                            |                                               |              |            |                            |                |              | ↑↓ <u>↓</u> ⊚             |
| Beleg-ID              | Referenz                                 | Buchungskreis                              | Kreditor                                      | Kredit. Name | Belegdatum | Fäll.dat                   | Rechnungsbetr. | Währung      | Status 12                 |
| 369                   | 1050361 / P38975                         | 1577                                       | 30952736                                      | Delbag AG    | 01.03.2024 |                            | 8.50           | CHF          | Genehmigung<br>ausstehend |

| 1 | Meine genehmigten Rechnungen auswählen                                                        | 7  | Nach Kreditor/Lieferant suchen                                            |
|---|-----------------------------------------------------------------------------------------------|----|---------------------------------------------------------------------------|
| 2 | BuKr AGG 1577                                                                                 | 8  | Nach Rechnungsnummer suchen                                               |
| 3 | Aktion auswählen (z.B. Rechnung genehmigt, abgelehnt etc.)                                    | 9  | Nach (VIM-) Beleg-ID suchen                                               |
| 4 | Bearbeitungszeitraum auswählen                                                                | 10 | Belegdatumszeitraum auswählen                                             |
| 5 | Rechnungsart (MM/FI) auswählen                                                                | 11 | Nach Rechnungsbruttobetrag suchen                                         |
| 6 | Vertreter einbinden → Rechnungen, die durch Stv. genehmigt wurden, werden ebenfalls angezeigt | 12 | Status der Rechnung einsehbar (z.B. Gebucht, Genehmigung ausstehend etc.) |

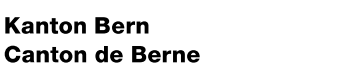

Bedingungen definieren: Kredit.name

opthält

Bedingungen definieren: Kredit.name

Aaro Dach

### Auswertung genehmigte Rechnungen – Filter einstellen

Um Suchfilter einzustellen, folgendermassen vorgehen:

- 1. Auf Suchsymbol klicken
- 2. Ein oder mit Klick auf «Hinzufügen» mehrere Kreditoren-/Lieferantennamen eingeben
- 3. Mit «OK» bestätigen
- 4. Mit «Start» wird die Suche ausgeführt
- 5. Filtereinstellungen anpassen
- 6. Filtereinstellungen zurücksetzen

| llungen zurucksetzen |                 |                         |         |                         |       |               |            |         |           |               |        |                        |      | ^        |               |            |          |    |
|----------------------|-----------------|-------------------------|---------|-------------------------|-------|---------------|------------|---------|-----------|---------------|--------|------------------------|------|----------|---------------|------------|----------|----|
|                      | VIM Invoice     | Approval Workplace 🔻    |         |                         |       |               |            |         |           |               |        |                        |      | Ĩ        | 2             | Hinzufügen |          |    |
| 6                    | 17              | 83                      |         |                         |       |               |            |         | A         | Ausgewählte   | Elemen | nte und Bedingungen (1 | L)   |          |               |            |          | 11 |
|                      |                 |                         |         |                         |       |               |            |         |           | *Aare Dach* 🗙 |        |                        |      |          |               |            | ×        | L  |
| Kontierung Rechn     | ungen Meine gen | eh                      |         |                         |       |               |            |         |           |               |        |                        |      |          |               | 3 ок       | Abbreche | n  |
| Standard* 🗸          |                 |                         |         |                         |       |               |            | L       |           |               |        |                        |      |          |               |            |          |    |
| Buchungskreis:       |                 | Aktion:                 |         | Aktionszeitraum:        |       | Rechnungsart: |            | Stellve | rtreter z | zulassen:     |        | Kredit.name:           |      | R        | eferenz:      |            |          |    |
|                      | C               |                         | C       | dd.MM.yyyy - dd.MM.yyyy |       |               | C          |         |           |               | C      | *Aare Dach* ×          | 1    | ₫ [      |               |            | G        |    |
| Beleg-ID:            |                 | Belegdatum:             |         | RechnBttoBetrag:        |       |               |            |         |           |               |        |                        |      | 6        | 6             |            |          |    |
|                      | C               | dd.MM.yyyy - dd.MM.yyyy | <b></b> |                         | C     |               |            |         |           |               |        |                        | Zurü | cksetzer | n Filter anpa | assen (1)  | Start 4  |    |
| Standard* 🗸          |                 |                         |         |                         |       |               |            |         |           |               |        |                        |      |          |               | ↑↓         | <u> </u> | ø  |
| 2 Ergebnisse         |                 |                         |         |                         |       |               |            |         |           |               |        |                        |      |          |               |            |          |    |
| Beleg-ID             | Referenz        | Buchungskreis           |         | Kreditor                | Kredi | t. Name       | Belegdatum |         | Fäll.     | dat           |        | Rechnungsbetr.         | Wäh  | rung     |               | Status     |          |    |
| 395                  | 7/2024          | 1577                    |         | 1898                    | Aare  | Dach AG       | 08.04.2024 |         |           |               |        | 1.60                   | CHF  |          |               | Gebucht    |          |    |
| 323                  | CH14180         | 1577                    |         | 1898                    | Aare  | Dach AG       | 02.04.2024 |         |           |               |        | 1.00                   | CHF  |          |               | Gebucht    |          |    |

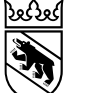

### Auswertung genehmigte Rechnungen

In dieser Auswertung sind alle Belege ersichtlich, welche durch den Anwender/in bearbeitet wurden

| ر                                          | Standard*<br>Kredit.name       |                                     |                                               |            |          |                |         |                        |
|--------------------------------------------|--------------------------------|-------------------------------------|-----------------------------------------------|------------|----------|----------------|---------|------------------------|
| < SAP VIM Invoice Approval Workplace       | Referenz                       |                                     |                                               |            |          |                |         | a a ok                 |
|                                            | Beleg-ID                       |                                     |                                               |            |          |                |         | . 🛨 📥                  |
|                                            | Belegdatum                     |                                     |                                               |            |          |                |         |                        |
| Kontierung Rechnungen Meine geneh          | RechnBttoBetrag                |                                     |                                               |            |          |                |         |                        |
| 2 In Beleg-ID suchen Q C ⊡ Standard* ∨ Buc | Objekt-ID<br>hungskreis Aktion | 3 4<br>Aktionszeitraum Rechnungsart | 5<br>Stellvertreter zulassen $\overline{V}_+$ | )          |          |                |         | 6<br>↑↓ <u>↓</u> ⊚     |
| Beleg-ID Referenz                          | Buchungskreis                  | Kreditor                            | Kredit. Name                                  | Belegdatum | Fäll.dat | Rechnungsbetr. | Währung | Status 8               |
| 106 7 457408076                            | 1577                           | 2256538                             | Schindler Aufzüge AG                          | 31.01.2024 |          | 2.00           | CHF     | Genehmigung ausstehend |
| 325 R-2692                                 | 1577                           | 1227476                             | BernaRoof AG                                  | 31.03.2024 |          | 4.75           | CHF     | Genehmigung ausstehend |
| 323 CH14180                                | 1577                           | 1898                                | Aare Dach AG                                  | 02.04.2024 |          | 1.00           | CHF     | Gebucht                |

- 1. Meine genehmigten Rechnungen auswählen
- 2. Suche je nach Auswahl z.B. nach Beleg-ID oder Lieferantennamen
- 3. Bearbeitungszeitraum kann ausgewählt werden
- 4. Rechnungsart (MM/FI) kann ausgewählt werden
- 5. Alle Vertreter einbinden  $\rightarrow$  Rechnungen, welche als Stv. genehmigt wurden, werden auch angezeigt
- 6. Daten als Excel exportieren
- 7. Durch Klick auf die Beleg-ID kann der Rechnungsbeleg geöffnet werden
- 8. Status der Rechnung wird angezeigt

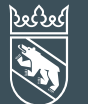

Klassifizierung: intern 16. Januar 2025

# Support Kreditorenworkflow

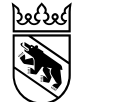

### Support AGG Kreditorenworkflow

- Support Kreditorenworkflow BVD: <u>support-kreditorenworkflow@be.ch</u>
- Weiterführende <u>Schulungsunterlagen</u>